# **Boletim Técnico**

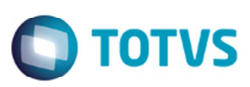

## Visualizar Informações da Rota na Consulta da Tabela de Frete

| Produto  | : | Microsiga Protheus SIGAGFE (Gestão de Frete Embarcador) |                    |   |          |
|----------|---|---------------------------------------------------------|--------------------|---|----------|
| Chamado  | : | TRIYEM                                                  | Data da publicação | : | 06/02/15 |
| País(es) | : | Todos                                                   | Banco(s) de Dados  | : | Todos    |

Melhoria na rotina de **Consulta de Tabela de Frete (GFEC061)**, para alterar o campo **Inf Rota** para que seja possível visualizar a descrição completa da rota.

O sistema é atualizado logo após a aplicação do pacote de atualizações (Patch) deste chamado.

#### Procedimento para Implementação

O sistema é atualizado logo após a aplicação do pacote de atualizações (Patch) deste chamado.

#### Procedimento para Utilização

- 1. Em Gestão de Frete Embarcador (SIGAGFE) acesse Consultas > Tabelas de Frete.
- 2. Acesse a rotina e visualize o campo Inf Rota.
- 3. Acesse as subpastas até as informações da tarifa, no campo de informações da rota.
- 4. Deverá ser possível visualizar a descrição completa da rota.

### Informações Técnicas

| Tabelas Utilizadas    | GV6 - Tarifas de Frete                 |
|-----------------------|----------------------------------------|
| Rotinas Envolvidas    | GFEC061 - Consulta de Tabela de Frete. |
| Sistemas Operacionais | Windows/Linux                          |

6